## Código ebook AHA

American Heart Associatio Como utilizar el código para acceder al Manual del Proveedor en formato digital Paso 1: Vete a esta pagina: https://ebooks.heart.org Haces click en Ingresar y pones tu usuario y clave si ya te habías registrado • < > D ebooks.heart. ශා උ ů + C M Inbox (48) - fs nicio de la tienda de lib eBooks  $\widehat{}$ ? 2 Descargue la aplicación del lector de libros electrónicos de la AHA 👃 Código de acceso • HEART Compre ahora en ShopCPR > BASIC LIFE SUPPORT Buscar Soy Categoría Catálogo Filtrar por Buscar por título en catálogo 🛛 🔍 \$ All \$ Borrar Aspectos Fundamentales para el Instructor de SVAP: Videos digitales... Videos digitales del curso ACLS Advanced Cardiovascular Life Support Instructor Manual, inglés... Ø ..... 7722 PALS \$52.50 \$92.50 \$18.00 Las versiones internacionale The Advanced Cardiovascular En los vídeos digitales del en inglés (IVE) de los materiales se han adaptado Life Support (ACLS) Course Digital Videos allow curso de Aspectos Fundamentales para el para la capacitación fuera. nstructors to stream from. Instructor de SVAP se..

Paso 2:

USUARIO: --tu email-----y una CONTRASEÑA: -----Sign In or Create an Account O registrarte a través de tu red social preferida Username / Email: Or, login with your social network: fsocorrohelp@gmail.com f Log in 😏 Twitter in. LinkedIn Password: \* G Google Y Yahoo Microsoft ..... Para registrar tienes que crear una cuenta: Remember Me Sign In Forgot password New User? Create an account

Si no te has registrado, regístrate sólo tienes que poner un

## Paso 3:

Una vez que has entrado, te llevará hasta tu LIBRERIA, como se ve en la imagen,

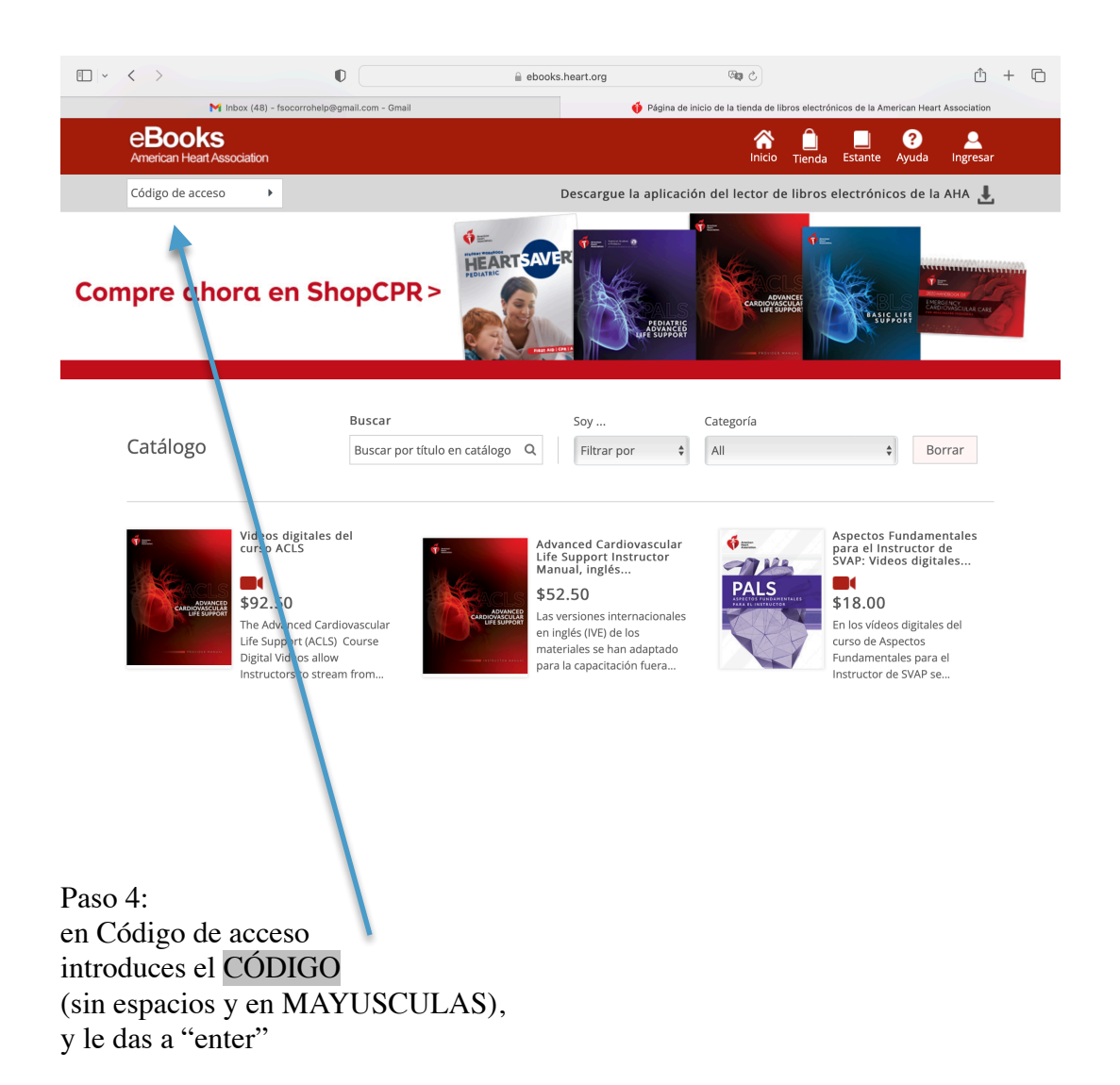

Y ya esta hecho, lo puedes ver desde esa misma página ( en la pestaña estante) y desde tu tablet o Smartphone si te bajas la APP en Google Play o en el APP store.